# Kenya Master Health Facility List Kenya Documentation

Release 0.1.0a2

servicedesk@health.go.ke

February 03, 2016

#### Contents

| 1 | Introduction                                                                                                    | 3                           |
|---|----------------------------------------------------------------------------------------------------|-----------------------------|
| 2 | Locating Facilities Within the Master Facility List2.1Location Through Search2.2Rating A Facility's Services2.3Location Through the Geo-locator | 5<br>5<br>15<br>15          |
| 3 | Community Health Units (CHUs)         3.1       Viewing CHUs                                                                                    | <b>21</b><br>21<br>22<br>22 |
| 4 | Downloads                                                                                                    | 25                          |

This is the user guide to the Kenya Master Health Facility List public website.

#### Introduction

This is the publicly accessible side of the Kenya Master Health Facility List. The main focus of this side is to allow easy location of facilities and community health units, mainly through search.

The homepage has a prominent search field, which can be used to lookup facilities by name, services, code e.t.c.

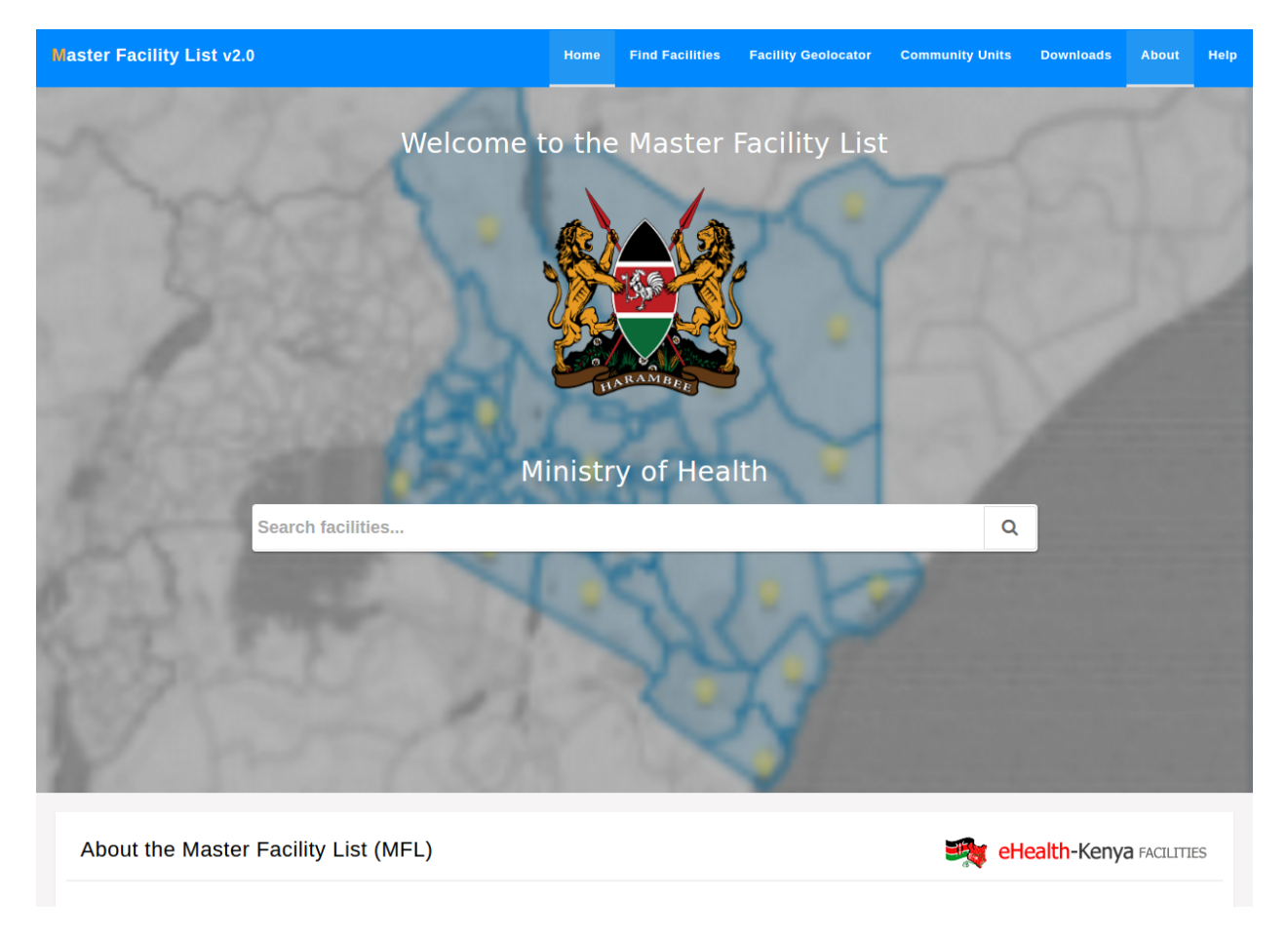

#### Locating Facilities Within the Master Facility List

Facilities in the MFL can be located via search and geolocation.

#### 2.1 Location Through Search

The homepage has a search field that searches facilities by their code, name e.t.c.

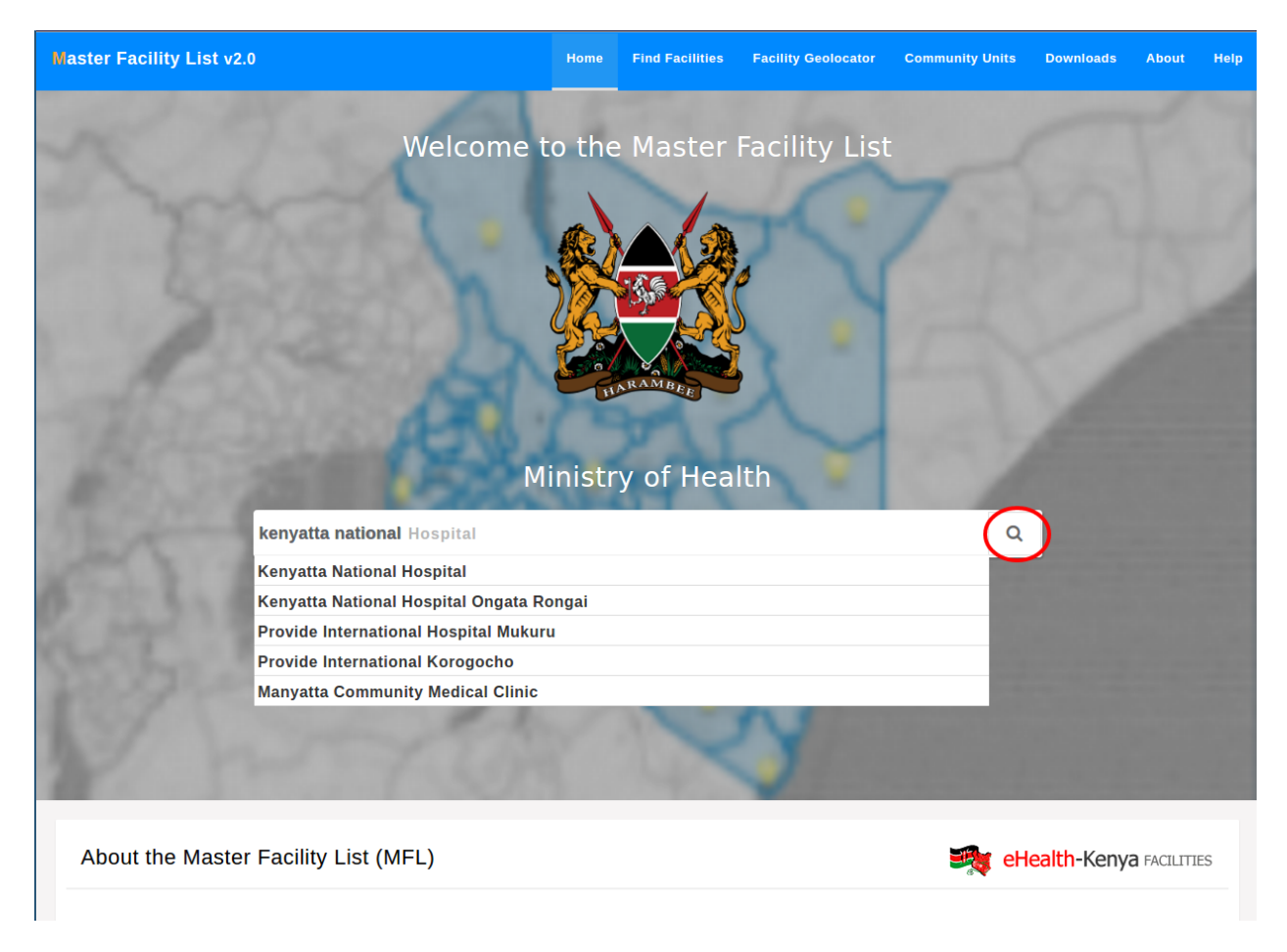

The results of the search are shown alongside the advanced search. Using the advanced search the query can be fine tuned e.g. viewing facilities in a certain ward.

| Master Facility List v2.0 |   | Home                | Find Facilities       | Facility Geolocator | Community Units | Downloads       | About       | Help     |
|---------------------------|---|---------------------|-----------------------|---------------------|-----------------|-----------------|-------------|----------|
| Advanced Search           | 0 | Showing 1 - 30 (    | of <b>40</b> results. |                     |                 |                 |             | 8        |
| Search all facilities     |   | 13023   Keny        | atta National I       | Hospital            |                 |                 |             | $\smile$ |
| kenyatta national         |   | Status: Operati     | onal                  | lospital            |                 | ational Referra | l Hospita   |          |
|                           |   | NAIROBI COUN        | гү                    |                     | _               | a Ministr       | v of Healt  | th       |
| Facility Info             |   | KIBRA SUB-COUN      | ΤY                    |                     | WOODLEY/KEN     | IYATTA GOLF CO  | URSE WAR    | D        |
| Facility Name             |   |                     |                       |                     |                 |                 |             |          |
| Facility Name             |   | <b>19093   Keny</b> | atta National         | Hospital Ongata R   | longai          |                 |             |          |
|                           |   | Status: Operati     | onal                  |                     |                 | Othe            | r Hospita   | 1        |
| Facility Code             |   | KAJIADO COUN        | ТҮ                    |                     |                 | a Ministr       | y of Healt  | th       |
| Facility Code             |   | KAJIADO NORTH       | SUB-COUNTY            |                     |                 | O               | KERI WAR    | !D       |
|                           |   | 19447   Provi       | de Internatior        | al Hospital Muku    | ru              |                 |             |          |
| Administrative Unit       |   | Status: Operati     | onal                  |                     |                 | Hea             | ith Centre  | •        |
| County                    |   | NAIROBI COUN        | гү                    |                     | a Non-Go        | vernmental Org  | ganization  | ıs       |
| Select a county           |   | EMBAKASI EAST S     | UB-COUNTY             |                     |                 | EMB/            | AKASI WAR   | D        |
| Sub County                |   | 13150   Provi       | de Internatior        | al Korogocho        |                 |                 |             |          |
|                           |   | Status: Operati     | onal                  |                     |                 | Othe            | r Hospita   | 1        |
| Mand                      |   | NAIROBI COUN        | ΓY                    |                     |                 | a Other F       | aith Base   | ed       |
| ward                      |   | RUARAKA SUB-CC      | DUNTY                 |                     |                 | MATHARE N       | ORTH WAR    | D        |
|                           |   | 20512   Many        | atta Commun           | ity Medical Clinic  |                 |                 |             |          |
| Facility Dataila          |   | Status: Operati     | onal                  |                     |                 | Med             | ical Clinio |          |
| Facility Details          |   | VIHIGA COUNTY       | r                     |                     | a Private       | Practice - Clin | ical Office | er       |
| KEPH Level                |   | SABATIA SUB-COU     | JNTY                  |                     |                 | WOD             | ANGA WAR    | D        |
| Select a KEPH Level       |   | 18421   Katol       | o-Manyatta H          | ealth Centre        |                 |                 |             |          |
| Facility Type             |   | Status: Operati     | onal                  | outer office        |                 | Hea             | lth Centre  |          |
| Select a lacinty type     |   | KISUMU COUNT        | v                     |                     |                 | A Ministr       | v of Healt  | th       |
|                           |   | NYANDO SUR-CO       | UNTY                  |                     | F               |                 | /INHI WAR   | חי       |

The facility advanced search can also be accessed directly by selecting the find facilities button in the top navigation bar.

| Master Facility List v2.0 |   | Home             | Find Facilities       | Facility Geolocator | Community Units      | Downloads        | About                | Help |
|---------------------------|---|------------------|-----------------------|---------------------|----------------------|------------------|----------------------|------|
| Advanced Search           | G | Showing 1 - 30 o | of <b>8810</b> result | S.                  |                      |                  |                      | 8    |
| Search all facilities     |   | 100000   Man     | na Kiarie Medi        | cal Clinic          |                      |                  |                      |      |
| Search all facilities     |   | Status: Operati  | onal                  |                     | Training Institution | n in Health (Sta | und-alone            | )    |
|                           |   | NAIROBI COUN     | гү                    |                     | â Christian He       | alth Associatio  | on of Keny           | /a   |
| Facility Info             |   | MATHARE SUB-CO   | DUNTY                 |                     |                      | HOS              | PITAL WAR            | D    |
| Facility Name             |   | 19632   Expr     | ess Medical Cl        | inic                |                      |                  |                      |      |
| Facility Name             |   | Status: Operati  | onal                  |                     |                      | Med              | ical Clinio          |      |
| Facility Code             |   | NYERI COUNTY     |                       |                     | 🏝 Private            | Practice - Clin  | ical Office          | er   |
| Facility Code             |   | MATHIRA SUB-CC   | UNTY                  |                     |                      | K                | ONYU WAR             | D    |
|                           |   | 19630   Viva     | Afya Medical C        | Clinic              |                      |                  |                      |      |
| Administrative Unit       |   | Status: Operati  | onal                  |                     |                      | Med              | ical Clinio          | •    |
| County                    |   | NYERI COUNTY     |                       |                     | â Priv               | ate Practice - L | Jnspecifie           | ed   |
| Select a county           |   | MATHIRA SUB-CC   | UNTY                  |                     |                      | K                | ONYU WAR             | D    |
| Sub County                |   | 19629   Al-Fii   | daus Health C         | are                 |                      |                  |                      |      |
|                           |   | Status: Operati  | onal                  |                     |                      | Med              | ical Clinio          |      |
| Ward                      |   | MOMBASA COU      | NTY                   |                     | a Private Prac       | tice - General I | Practition           | er   |
| waru                      |   | MVITA SUB-COUN   | ITY                   |                     |                      | TONOI            | NOKA WAR             | D    |
|                           |   | 19628   Kisiw    | ani VCT               |                     |                      |                  |                      |      |
| Facility Details          |   | Status: Operati  | onal                  |                     | V                    | CT Centre (Sta   | nd-Alone             | )    |
| KEDILLaval                |   | MOMBASA COU      | NTY                   |                     |                      | a Other F        | aith Base            | ed   |
|                           |   | MVITA SUB-COUN   | ITY                   |                     |                      | TONOI            | NOKA WAR             | 2D   |
| Select a REFIT LEVEL      |   | 19627   Umoi     | a Medical Clin        | ic- Bombolulu       |                      |                  |                      |      |
| Facility Type             |   | Status: Operati  | onal                  |                     |                      | Med              | ical Cli <u>ni</u> d |      |
| Select a facility type    |   | MOMBASA COU      | NTY                   |                     | 🏝 Private            | Practice - Clin  | ical Office          | er   |
|                           |   | NYALI SUR-COUN   | TY                    |                     |                      | 7IWA I A NG'(    | OMRF WAR             | חי   |

The advanced search form on the left has fields that can further specify your search.

There's an export facilities option that enables users to export and download the filtered facilities in excel format.

Opening one facility show more details about the facility. The basic details of the facility are displayed on top. Below the basic details, the facility's services, location on a map, community units and (regulation) departments are displayed in tabs.

The facility services tab shows the services that the facility offers.

The facility's administrative unit (county, sub-county and ward) links to geolocation of facilities within the selected facility administrative unit.

A printable version of the facility details is available by pressing the print button.

The regulation tab shows the departments that are in the facility.

The community health units tab displays the community health units that are attached to the facility. Clicking on one unit opens up more details about the unit.

The show facility on map tab displays the position of the facility in the ward the facility is in.

| Master Facility List v2.0      | Home Find Facilities Fi              | acility Geolocator | Community Units | Downloads         | About             | Help          |
|--------------------------------|--------------------------------------|--------------------|-----------------|-------------------|-------------------|---------------|
| Advanced Search                | • Showing 1 - 3 of <b>3</b> results. |                    |                 |                   |                   | 3             |
| Search all facilities          | 20504   Sunrise City Medical C       | Centre             |                 |                   | $\mathbf{\nabla}$ | $\overline{}$ |
| Search all facilities          | Status: Operational                  |                    |                 | Medi              | cal Clinic        |               |
|                                | NAIROBI COUNTY                       |                    | a Private       | Practice - Clini  | cal Officer       |               |
| Facility Info<br>Facility Name | MATHARE SUB-COUNTY                   |                    |                 | KIAM/             | AIKO WARD         |               |
| Facility Name                  | 12976   Huruma Nursing Home          | e & Maternity      |                 |                   |                   |               |
|                                | Status: Operational                  |                    |                 | Nurs              | ing Home          |               |
| Facility Code                  |                                      |                    | 🛱 Priva         | ate Enterprise (I | nstitution)       |               |
| Facility Code                  | MATHARE SUB-COUNTY                   |                    |                 | KIAM              | AIKO WARD         |               |
|                                | 12972   Huruma (NCCK) Dispe          | ensary             |                 |                   |                   |               |
| Administrative Unit            | Status: Operational                  |                    |                 | Di                | spensary          |               |
|                                |                                      |                    | a Christian He  | alth Association  | n of Kenya        |               |
|                                |                                      |                    |                 | KIAM              |                   |               |
| Sub County                     |                                      | Page 1 of 1        |                 |                   |                   |               |
| MATHARE ×                      |                                      |                    |                 |                   |                   |               |
| Ward                           |                                      |                    |                 |                   |                   |               |
| KIAMAIKO ×                     |                                      |                    |                 |                   |                   |               |
|                                |                                      |                    |                 |                   |                   |               |
| Facility Details               |                                      |                    |                 |                   |                   |               |
| KEPH Level                     |                                      |                    |                 |                   |                   |               |
| Select a KEPH Level            |                                      |                    |                 |                   |                   |               |
| Facility Type                  |                                      |                    |                 |                   |                   |               |
| Coloct a facility type         |                                      |                    |                 |                   |                   |               |
|                                |                                      |                    |                 |                   |                   |               |

| <u>F</u> ile | Edit View Insert Format Tools Dat | a <u>W</u> indow <u>H</u> elp |                                                                                                    |                                      | ,                   |
|--------------|-----------------------------------|-------------------------------|----------------------------------------------------------------------------------------------------|--------------------------------------|---------------------|
|              | , • 朣 • 🖄 🖄 📝 🔝 😩 😫               | 😼 😼   🔏 🖬 🛍 - 🍰   🦘 -         | 🕪 *   🔊 🖞 🙀 👘   💰 🔏   🕲 !                                                                                                    | <b>•</b> ( <b>?</b>                  |                     |
|              | Calibri 🔹 12 🔹 🙈                  |                               | % 0,000 0,0000 0,000 0,000 0,000 0,000 0,000 0,000 0,000 0,000 0,000 0,000 0,0 | <u>°a</u> • [ <u>₹</u>               |                     |
| A1           | $\bullet$ $f(x)$ $\Sigma$ = Code  |                               |                                                                                                    |                                      |                     |
|              | A                                 | В                             | С                                                                                                    | D                                    | Ī                   |
| 1            | Code                              | Regulatory status             | Facility type                                                                                                    | Owner                                | Name                |
| 2            | 20504                             | Pending License               | Medical Clinic                                                                                                    | Private Practice - Clinical Officer  | Sunrise City M      |
| 3            | 12976                             | Pending Registration          | Nursing Home                                                                                                    | Private Enterprise (Institution)     | <u>Huruma</u> Nursi |
| 4            | 12972                             | Pending Registration          | Dispensary                                                                                                    | Christian Health Association of Keny | Huruma (NCC)        |
| 5            |                                   |                               |                                                                                                    |                                      |                     |
| 6            |                                   |                               |                                                                                                    |                                      |                     |
| 7            |                                   |                               |                                                                                                    |                                      |                     |
| 8            |                                   |                               |                                                                                                    |                                      |                     |
| 9            |                                   |                               |                                                                                                    |                                      |                     |
| 10           |                                   |                               |                                                                                                    |                                      |                     |
| 11           |                                   |                               |                                                                                                    |                                      |                     |
| 12           |                                   |                               |                                                                                                    |                                      |                     |

| Master Facility List v2.0                                                 | Home          | Find Facilities   | Facility Geoloca | tor C    | ommunity Units                 | Downloads         | About   | Help |
|---------------------------------------------------------------------------|---------------|-------------------|------------------|----------|--------------------------------|-------------------|---------|------|
|                                                                           |               |                   |                  |          |                                |                   | •       | ¢    |
| 100000   Mama Kiarie Medical Clinic                                       |               |                   |                  | <b>a</b> | Owner: Christia                | an Health Assoc   | iation  |      |
| Type: Training Institution in Health (Stand-                              |               |                   |                  |          | Category: Faith E              | Based Organizatio | n       |      |
| aione)<br>Regulatory Body: Kenya MPDB - Institution                       |               |                   |                  |          | Paula Casita                   |                   |         |      |
| Operation status: Operational                                             |               | Oper              | weekends 🥝       |          | Bank: Equity<br>Branch: Mama N | gina              |         |      |
| Regulation Status: Gazetted                                               |               | Оре               | n 24 hours 🥑     |          | Account #: 2385                | 72857985          |         |      |
| Beds: 100                                                                 |               | Ope               | n late night ⊘   |          |                                | 0027407           |         |      |
| Cots: 100                                                                 |               | Open on publ      | ic holidays 🥑    | C        | MOBILE : 0713                  | 454867            |         |      |
| Officer in charge                                                         |               |                   |                  |          | POSTAL : P.O.E                 | lox 1223 00100    | Nairobi |      |
| Name: James Kamau                                                         |               | Job Title: H      | ospital Director |          |                                |                   |         |      |
| Registration #: 2527356                                                   |               |                   |                  |          |                                |                   |         |      |
| Officer Contacts                                                          |               |                   |                  |          |                                |                   |         |      |
| LANDLINE. 017430330                                                       |               |                   |                  |          |                                |                   |         |      |
| O Location                                                                |               |                   |                  |          |                                |                   |         |      |
|                                                                           |               | MATHARE           | SUB-COUNTY       |          |                                |                   |         |      |
| HOSPITAL WARD                                                             |               |                   | Subukia town     |          |                                |                   |         |      |
| Specific directions: Along Kenyatta Avenue                                |               |                   |                  |          |                                |                   |         |      |
|                                                                           |               |                   |                  |          |                                |                   |         |      |
| ≓ Facility Services     ★ Regulation <sup>th</sup> Community Health Units | <b>♀</b> Shov | w facility on map |                  |          |                                |                   |         |      |
| Total Facility Rating: 0.00 🏠                                             |               |                   |                  |          |                                |                   |         |      |
| 1 Rehabilitative Health Services - Orthonaedic 2 Rehabilit                | ative He      | alth Services -   |                  | Q Stan   | d Alone Servic                 | ec                |         |      |

| Master Facility List v2.0                           | Home Find Facilities Facili                    | ty Geolocator | Community Units                      | Downloads                  | About     | Help |
|-----------------------------------------------------|------------------------------------------------|---------------|--------------------------------------|----------------------------|-----------|------|
|                                                     |                                                |               |                                      |                            | •         | ¢    |
| 13023   Kenyatta National Hospital                  |                                                |               | Owner: Ministry<br>Category: Ministr | y of Health<br>y of Health |           |      |
| Type: National Referral Hospital                    |                                                |               |                                      |                            |           |      |
| Regulatory Body: Ministry of Health                 |                                                |               |                                      |                            |           |      |
| Operation status: Operational                       | Open weeke                                     | nds 🛞         |                                      |                            |           |      |
| Regulation Status: Pending Gazettement              | Open 24 ho                                     | ours 😣        |                                      |                            |           |      |
| Beds: 1455                                          | Open late ni                                   | ight 🛞        |                                      |                            |           |      |
| Cots: 427                                           | Open on public notid                           | ays 🖲         |                                      |                            |           |      |
| Location                                            |                                                |               |                                      |                            |           |      |
| NAIROBI COUNTY                                      | KIBRA SUB-C                                    | OUNTY         |                                      |                            |           |      |
| WOODLEY/KENYATTA GOLF COURSE WARD                   | nairo                                          | bi town       |                                      |                            |           |      |
|                                                     | Health Units <b>9</b> Show facility on map     |               |                                      |                            |           |      |
| Total Facility Rating: 0.11 🏠                       |                                                |               |                                      |                            |           |      |
| 1. ENT Services                                     | 2. Emergency Preparedness                      | 3.            | Environmental Hea                    | Ith Services               |           |      |
| Category: Services - Choose Basic or Comprehensive  | Category: Services - Choose Basic or Compreh   | ensive Ca     | tegory: Services - Max               | kimum Level of             | Service 1 | - 6  |
| View Service Rating -                               | View Service Rating -                          | V             | iew Service Rating <del>-</del>      |                            |           |      |
| 4. Mental Health Services                           | 5. Stand Alone Services                        | 6.            | Management of ST                     | ls                         |           |      |
| Category: Services - Maximum Level of Service 1 - 6 | Category: Comprehensive Youth Friendly Service | ces Ca        | tegory: HIV/AIDS Prev                | ention Service             | S         |      |
| View Service Rating -                               | View Service Rating -                          | V             | iew Service Rating 🗸                 |                            |           |      |

| Master Facility List v2.0                           | Home Find Facilities Facility Geolo                | cator Community Units Downloads                           | About Help       |
|-----------------------------------------------------|----------------------------------------------------|-----------------------------------------------------------|------------------|
|                                                     |                                                    |                                                           | <del>)</del>     |
| 13023   Kenyatta National Hospital                  |                                                    | Owner: Ministry of Health<br>Category: Ministry of Health |                  |
| Type: National Referral Hospital                    |                                                    |                                                           |                  |
| Regulatory Body: Ministry of Health                 |                                                    |                                                           |                  |
| Operation status: Operational                       | Open weekends 🙁                                    |                                                           |                  |
| Regulation Status: Pending Gazettement              | Open 24 hours 📀                                    |                                                           |                  |
| Beds: 1455                                          | Open late night 💿                                  |                                                           |                  |
| Cots: 427                                           | Open on public holidays 💿                          |                                                           |                  |
| O Location                                          |                                                    |                                                           |                  |
| NAIROBI COUNTY                                      | KIBRA SUB-COUNTY                                   |                                                           |                  |
| WOODLEY/KENYATTA GOLF COURSE WARD                   | nairobi town                                       |                                                           |                  |
|                                                     | y Health Units <b>9</b> Show facility on map       |                                                           |                  |
| Total Facility Rating: 0.11 🏠                       |                                                    |                                                           |                  |
| 1. ENT Services                                     | 2. Emergency Preparedness                          | 3. Environmental Health Services                          |                  |
| Category: Services - Choose Basic or Comprehensive  | Category: Services - Choose Basic or Comprehensive | Category: Services - Maximum Level                        | of Service 1 - 6 |
| View Service Rating -                               | View Service Rating -                              | View Service Rating -                                     |                  |
| 4. Mental Health Services                           | 5. Stand Alone Services                            | 6. Management of STIs                                     |                  |
| Category: Services - Maximum Level of Service 1 - 6 | Category: Comprehensive Youth Friendly Services    | Category: HIV/AIDS Prevention Service                     | es               |
| View Service Rating -                               | View Service Rating -                              | View Service Rating -                                     |                  |

| Regulatory Body: Kenya MPDB - Institution    |                              | Banki Fouity                                        |
|----------------------------------------------|------------------------------|-----------------------------------------------------|
| Operation status: Operational                | Open weekends 🮯 🛛 🚺          | Branch: Mama Ngina                                  |
| Regulation Status: Gazetted                  | Open 24 hours 🕑              | Account #: 238572857985                             |
| Beds: 100                                    | Open late night ⊘            |                                                     |
| Cots: 100                                    | Open on public holidays ⊘    | LANDLINE : 02037637                                 |
|                                              |                              | <b>MOBILE :</b> 0713454867                          |
| Officer in charge                            |                              | POSTAL : P.O.Box 1223 00100 Nairobi                 |
| Name: James Kamau<br>Registration #: 2527356 | Job Title: Hospital Director |                                                     |
| Officer Contacts LANDLINE: 017436556         |                              |                                                     |
| O Location                                   |                              |                                                     |
| NAIROBI COUNTY                               | MATHARE SUB-COUNTY           |                                                     |
| HOSPITAL WARD                                | Subukia town                 |                                                     |
| Plot number: 10203/LR/700                    |                              |                                                     |
| Specific directions: Along Kenyatta Avenue   |                              |                                                     |
|                                              | w facility on map            |                                                     |
| Name                                         |                              | Regulating Body                                     |
| Dental Clinic                                |                              | Kenya MPDB - Institution                            |
| Optical Clinical                             |                              | Kenya MPDB - Institution                            |
| Laboratory                                   | Keny                         | a Medical Laboratory, Tech & Technologists<br>Board |
| Pharmacy                                     |                              | Pharmacy & Poisons Board                            |
|                                              |                              |                                                     |
| Supported by:                                |                              |                                                     |

| Operation status: Operati<br>Regulation Status: Gazott<br>Beds: 100<br>Cots: 100                             | ed                     |                      | Open weekends છ<br>Open 24 hours ଡ                                           | Bank: Equity<br>Branch: Mama Ngina<br>Account #: 238572857985 |
|----------------------------------------------------------------------------------------------------|------------------------|----------------------|------------------------------------------------------------------------------|---------------------------------------------------------------|
| Regulation Status: Gazott<br>Beds: 100<br>Cots: 100                                                          | ed                     |                      | Open 24 hours ⊘                                                              | Account #: 238572857985                                       |
| Beds: 100<br>Cots: 100                                                                                       |                        |                      |                                                                              |                                                               |
| Cots: 100                                                                                                    |                        |                      | Open late night ⊗                                                            |                                                               |
|                                                                                                    |                        |                      | Open on public holidays 🕝                                                    | LANDLINE : 02037637                                           |
|                                                                                                    |                        |                      |                                                                              | MOBILE : 0713454867                                           |
| Officer in charge Name: James Kamau Registration #: 2527356 Officer Contacts                                 |                        |                      | Job Title: Hospital Director                                                 | POSTAL : P.O.Box 1223 00100 Nairobi                           |
| LANDLINE: 017436556                                                                                          |                        |                      |                                                                              |                                                               |
| Location     NAIROBI COUNTY     HOSPITAL WARD     Plot number: 10203/LR/700     Specific directions: Along K | enyatta Avenue         |                      | MATHARE SUB-COUNTY<br>Subukia town                                           |                                                               |
| ≓ Facility Services                                                                                          | Regulation 🔮 Community | / Health Units       | <b>Q</b> Show facility on map                                                |                                                               |
| Name                                                                                                    | Code                   |                      | Status                                                                       | Monitored Households                                          |
| Gathanga                                                                                                    | 601340                 |                      | Fully-functional                                                             | 1000                                                          |
| Supported by:                                                                                                |                        | ⊠ Helpda<br>Ə Helpda | esk email: servicedesk@health.go.ke<br>esk website: servicedesk.health.go.ke | /portal                                                       |

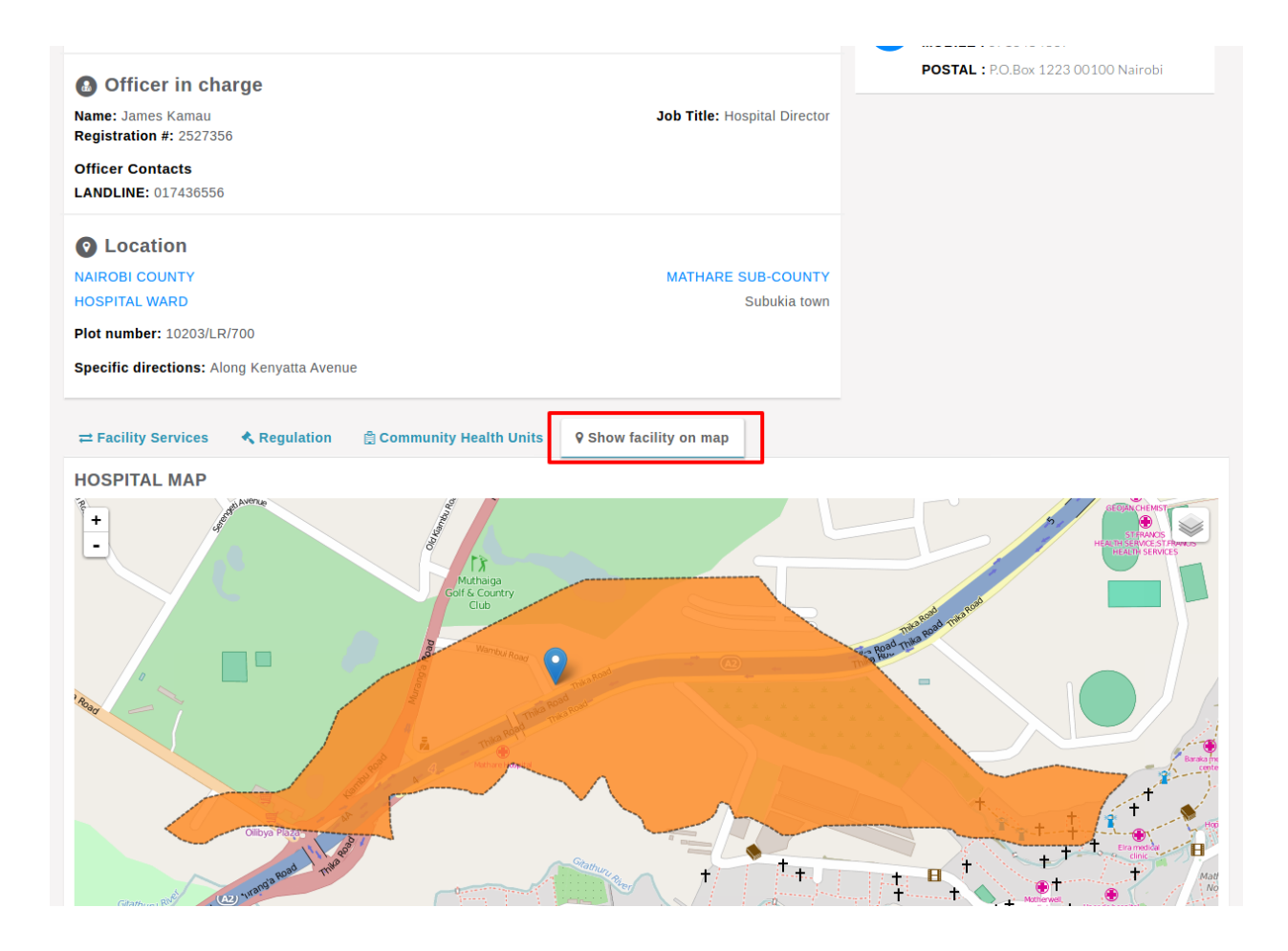

#### 2.2 Rating A Facility's Services

Users are able to rate facility services by selecting the view service rating of the service to be rated. Rating is restricted to one service per day.

| Master Facility List v2.0                           | Home Find Facilities                         | Facility Geolocator | Community Units                      | Downloads                  | About     | Help |
|-----------------------------------------------------|----------------------------------------------|---------------------|--------------------------------------|----------------------------|-----------|------|
|                                                     |                                              |                     |                                      |                            | •         | ¢    |
| 13023   Kenyatta National Hospital                  |                                              |                     | Owner: Ministry<br>Category: Ministr | y of Health<br>y of Health |           |      |
| Type: National Referral Hospital                    |                                              |                     |                                      |                            |           |      |
| Regulatory Body: Ministry of Health                 |                                              |                     |                                      |                            |           |      |
| Operation status: Operational                       | Open                                         | weekends 🛞          |                                      |                            |           |      |
| Regulation Status: Pending Gazettement              | Oper                                         | n 24 hours 🛞        |                                      |                            |           |      |
| Beds: 1455                                          | Open                                         | late night 🛞        |                                      |                            |           |      |
| Cots: 427                                           | Open on publi                                | c holidays 🛞        |                                      |                            |           |      |
| O Location                                          |                                              |                     |                                      |                            |           |      |
| NAIROBI COUNTY                                      | KIBRA                                        | SUB-COUNTY          |                                      |                            |           |      |
| WOODLEY/KENYATTA GOLF COURSE WARD                   |                                              | nairobi town        |                                      |                            |           |      |
|                                                     | / Health Units <b>9</b> Show facility on map |                     |                                      |                            |           |      |
| Total Facility Rating: 0.00 🟠                       |                                              |                     |                                      |                            |           |      |
| 1. ENT Services                                     | 2. Emergency Preparedness                    | 3.                  | . Environmental Hea                  | Ith Services               |           |      |
| Category: Services - Choose Basic or Comprehensive  | Category: Services - Choose Basic or Co      | mprehensive Ca      | ategory: Services - Max              | kimum Level of             | Service 1 | - 6  |
| View Service Rating -                               | View Service Rating -                        |                     | /iew Service Rating 🗸                |                            |           |      |
| 4. Mental Health Services                           | 5. Stand Alone Services                      | 6.                  | Management of ST                     | ls                         |           |      |
| Category: Services - Maximum Level of Service 1 - 6 | Category: Comprehensive Youth Friendly       | / Services Ca       | ategory: HIV/AIDS Prev               | ention Service             | S         |      |
| View Service Rating -                               | View Service Rating -                        |                     | /iew Service Rating <del>▼</del>     |                            |           |      |

#### 2.3 Location Through the Geo-locator

The geolocator is the second way of locating facilities. The geolocator is accessed using the facility geolocator button in the top navigation. The page shows the map of Kenya with all 47 counties. The map has a heatmap showing concentration of facilities in an area.

Clicking on one county brings up the selected county's sub counties.

Clicking on one sub-county brings up the selected sub-county's wards.

The ward level is the lowest administrative unit available.

On the left of the map, there's a button that can be used to view facilities in the administrative unit, in this case, the ward.

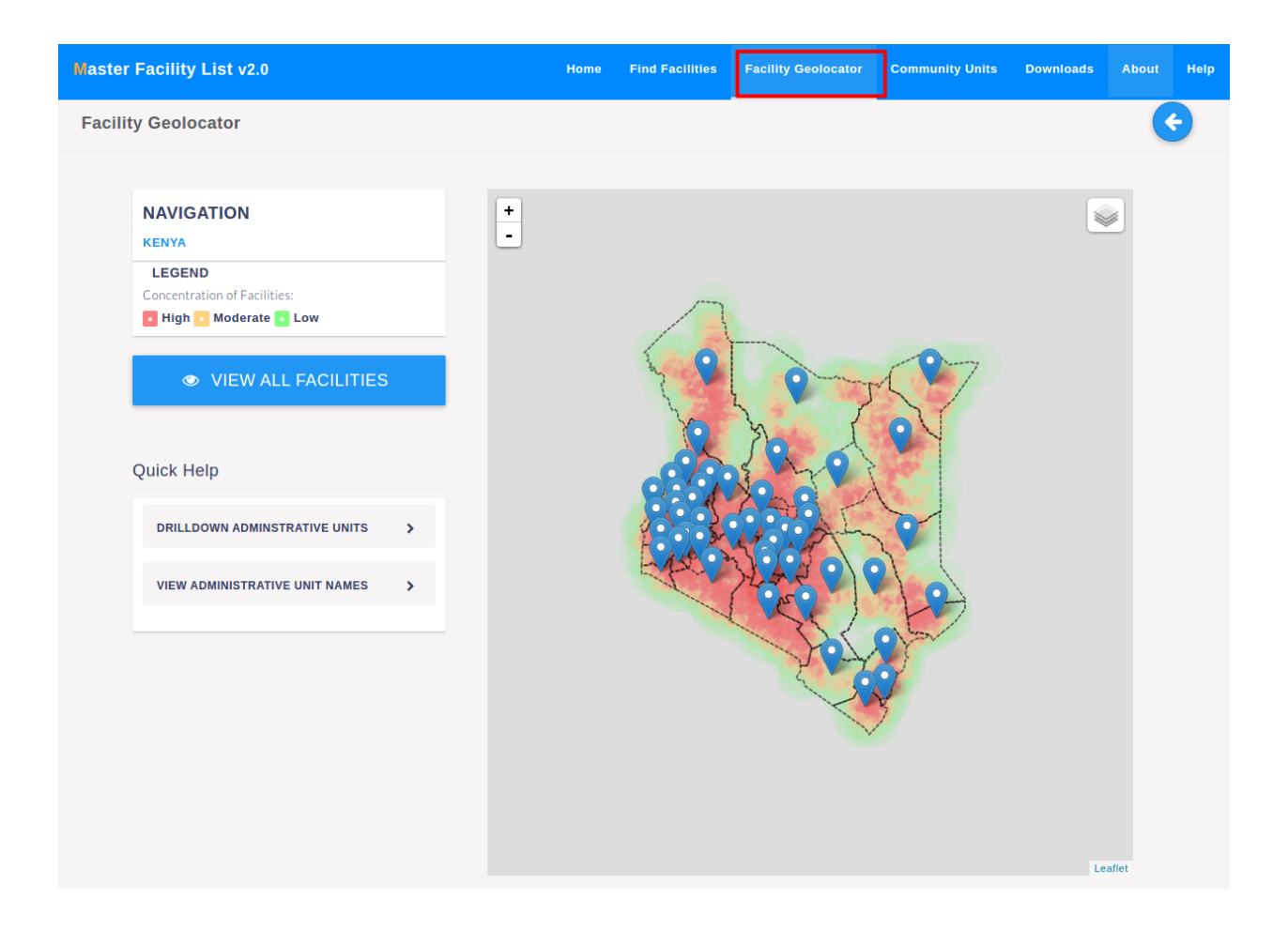

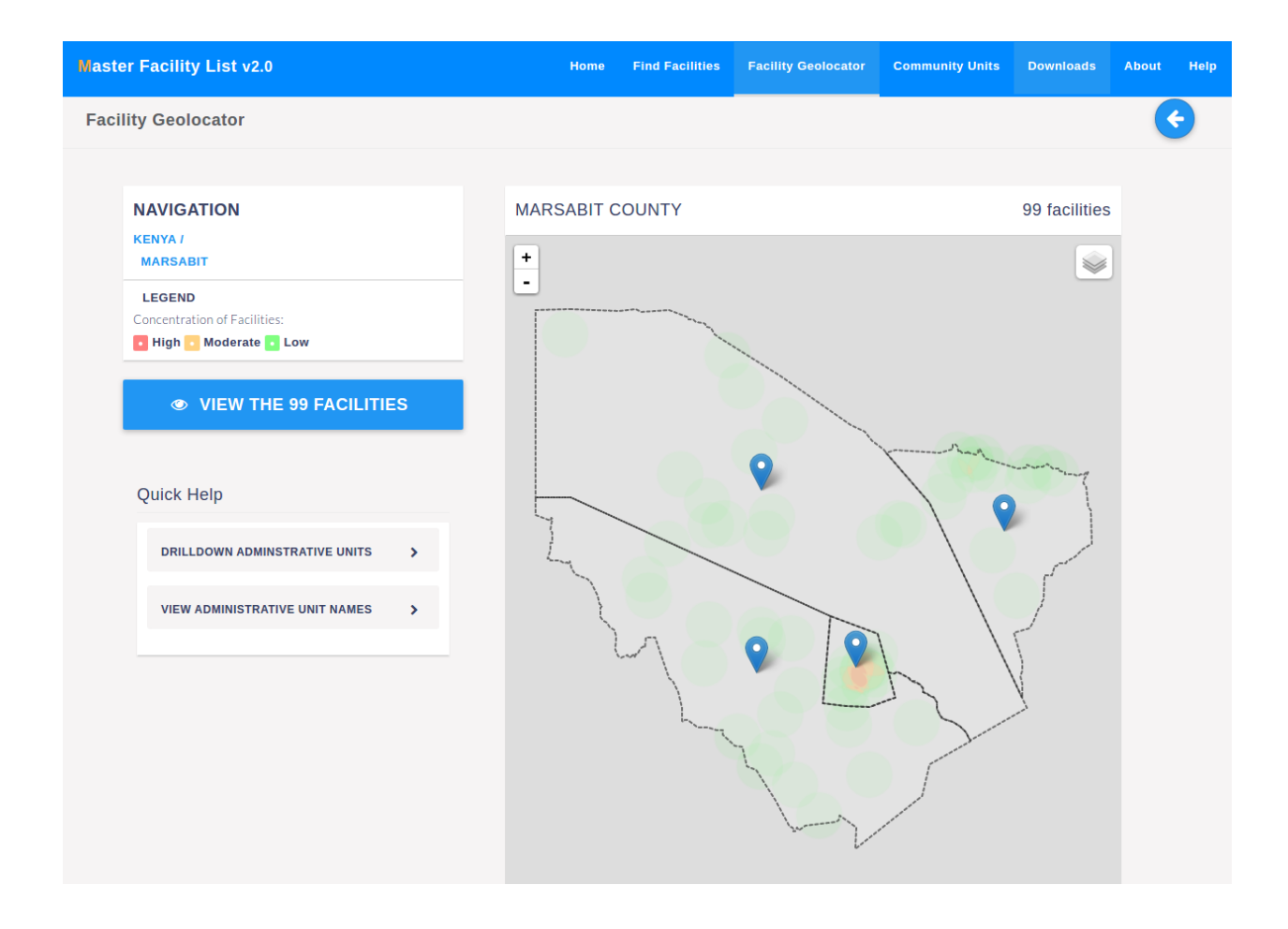

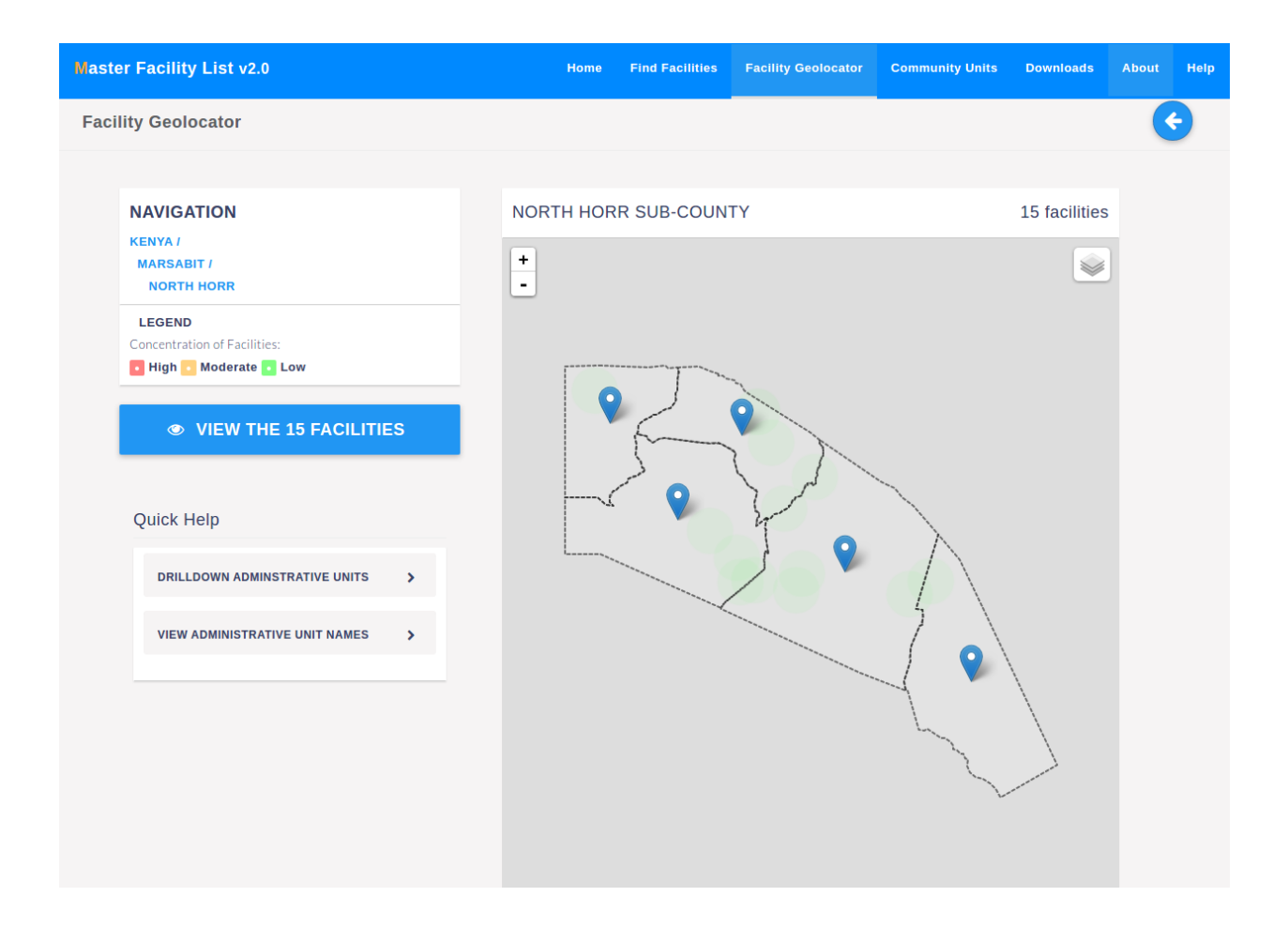

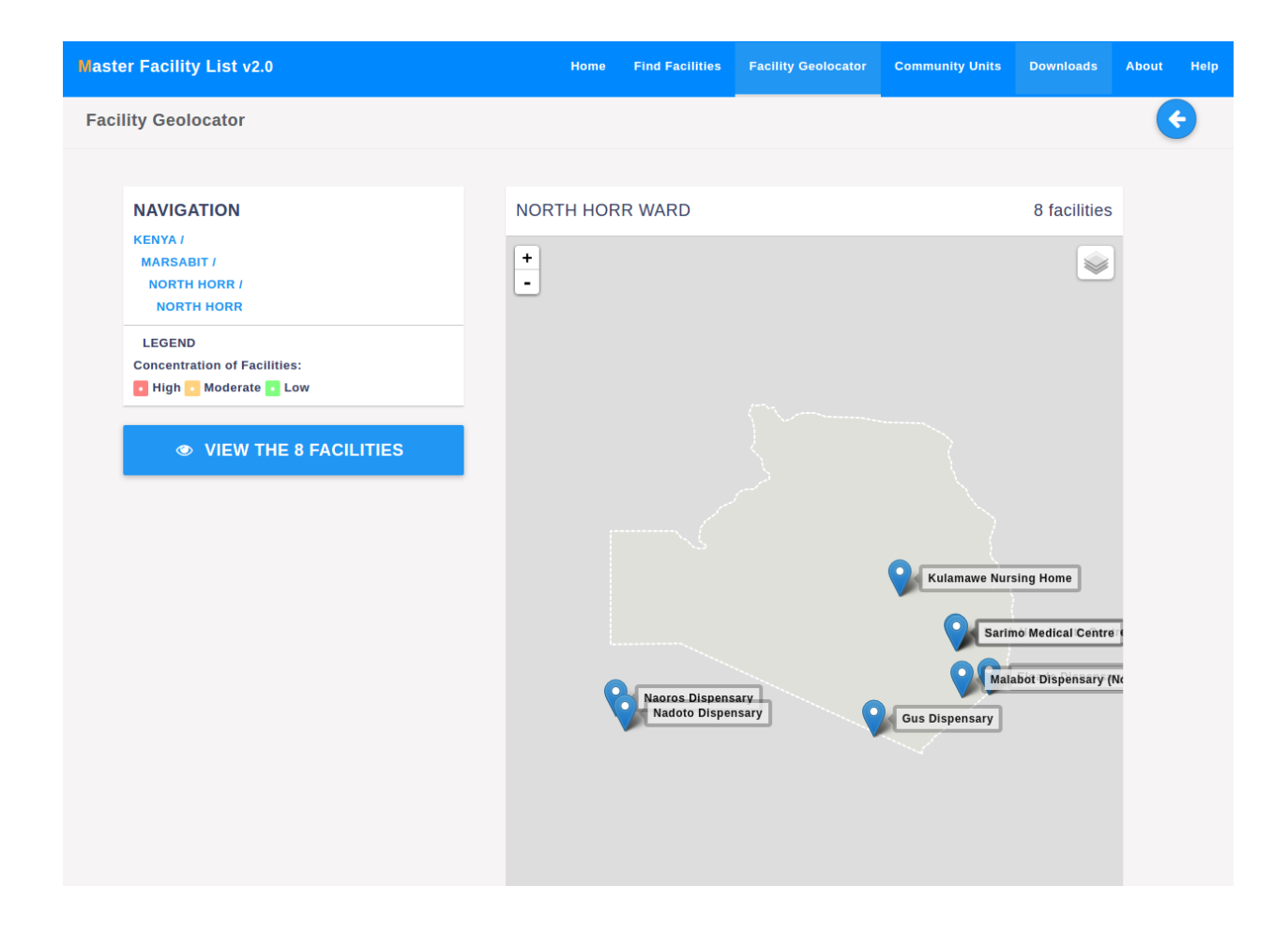

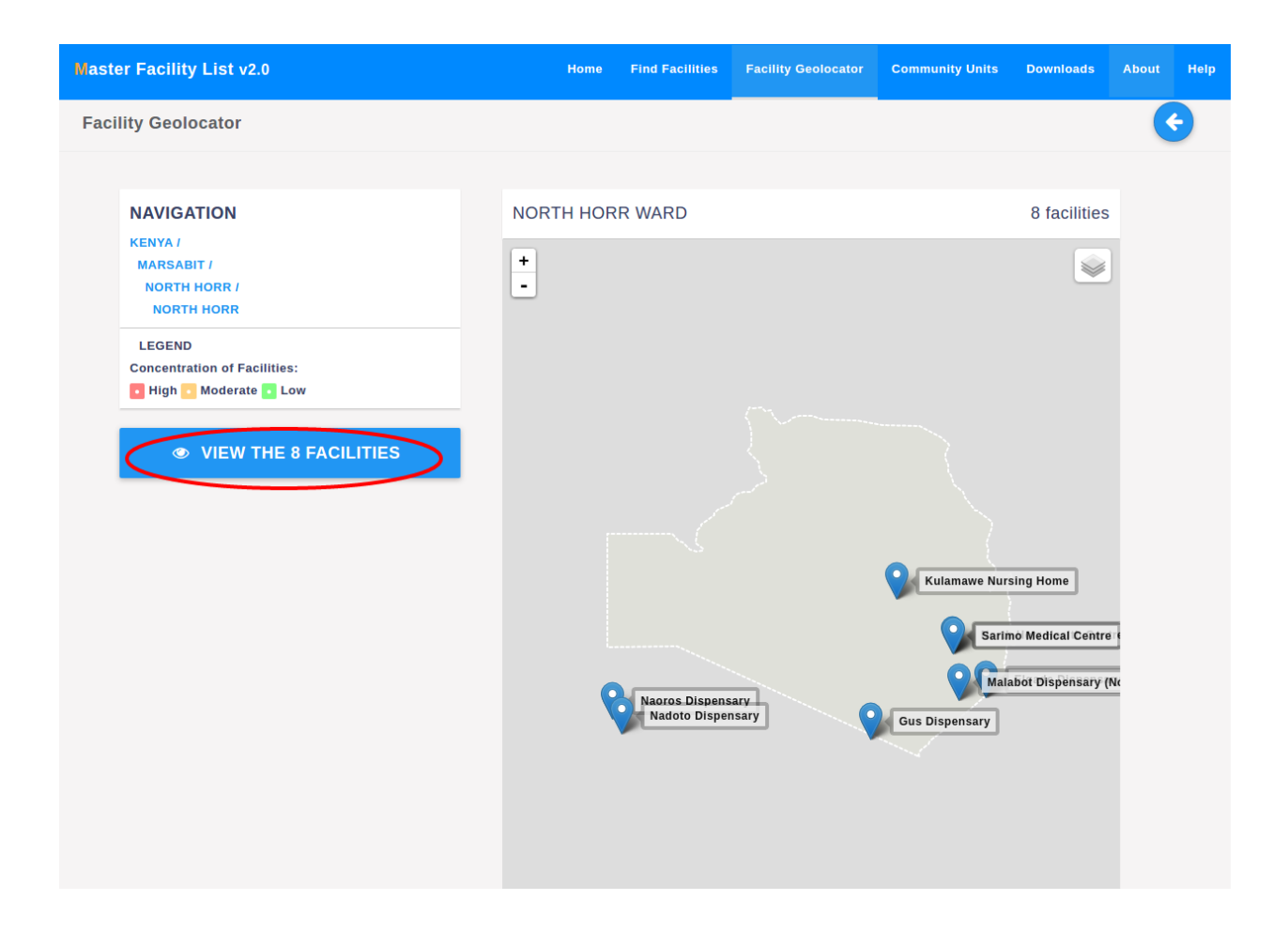

# **Community Health Units (CHUs)**

CHUs are health service structures with a defined geographical area and assigned to a facility.

# 3.1 Viewing CHUs

Just like facilities, CHUs have an advanced search, available under the community units link on the top navigation bar.

| Master Facility List v2.0 |   | Home Find Facilities               | Facility Geolocator | Community Units | Downloads      | About       | Help    |
|---------------------------|---|------------------------------------|---------------------|-----------------|----------------|-------------|---------|
| Advanced Search           | G | Showing 1 - 2 of <b>2</b> results. |                     |                 |                |             | 8       |
| Search all CHUs           |   | 601340   Gathanga                  |                     |                 |                |             |         |
| Search all CHUs           |   | Linked Facility: Gathanga I        | Dispensary          |                 | Fully          | -functional |         |
| CHILInfo                  |   | NAIROBI COUNTY                     |                     | Date Esta       | blished: Mon,  | 28-09-201   | .5<br>D |
| CHU Name                  |   |                                    |                     |                 | NAN            |             |         |
| CHU Name                  |   | 601608   Golf Course               | Vistriat Haspital   |                 | Toolloo        | f           |         |
| CHU Code                  |   | NAIROBI COUNTY                     | istrict nospital    | Date Esta       | ablished: Mon, | 28-09-201   | .5      |
| CHU Code                  |   | KIBRA SUB-COUNTY                   |                     | WOODLEY/KENYAT  | TA GOLF COU    | IRSE WAR    | D       |
| Status                    |   |                                    | Page 1 of 1         |                 |                |             |         |
| Select a status           |   |                                    |                     |                 |                |             |         |
|                           |   |                                    |                     |                 |                |             |         |
| Administrative Unit       |   |                                    |                     |                 |                |             |         |
| County                    |   |                                    |                     |                 |                |             |         |
| Select a county           |   |                                    |                     |                 |                |             |         |
| Sub County                |   |                                    |                     |                 |                |             |         |
|                           |   |                                    |                     |                 |                |             |         |
| Ward                      |   |                                    |                     |                 |                |             |         |
|                           |   |                                    |                     |                 |                |             |         |
|                           |   |                                    |                     |                 |                |             |         |
| Q Search 2 Reset          |   |                                    |                     |                 |                |             |         |
|                           |   |                                    |                     |                 |                |             |         |
|                           |   |                                    |                     |                 |                |             |         |

### 3.2 Community Health Detail View

The CHU detail view displays the CHU basic details and also its location on a map based on the attached facility.

| Master Facility List v2.0                                                                                                    | Home                                                       | Find Facilities | Facility Geolocator                  | Community Units | Downloads                                        | About   | Help |  |  |  |
|----------------------------------------------------------------------------------------------------|------------------------------------------------------------|-----------------|--------------------------------------|-----------------|--------------------------------------------------|---------|------|--|--|--|
|                                                                                                    |                                                            |                 |                                      |                 |                                                  | (       | ¢    |  |  |  |
| 601340   Gathanga                                                                                                    |                                                            |                 |                                      | CHEW at Facili  | <b>ity :</b> Frashiah V                          | Vanjiku |      |  |  |  |
| Linked Facility: Gathanga Dispensary<br>Households Monitored: 1000                                                                                               | Status: Fully-functional Date Established: Mon. 28-09-2015 |                 |                                      |                 | CHEW at Facility : Dominic Mbicho<br>Kimani None |         |      |  |  |  |
|                                                                                                    |                                                            | WESTLANDS       | SUB-COUNTY                           | EMAIL : gathan  | ngachw@yahoo                                     | .com    |      |  |  |  |
| KARURA WARD                                                                                                    |                                                            | Loca            | tion: Gathanga                       |                 |                                                  |         |      |  |  |  |
| <ul> <li>CHUL Average Rating</li> <li>A ☆ ☆ ☆ ☆</li> <li>C Ratings</li> <li>Rate CHUL ▲</li> </ul> Rate Community Unit Leave comment Leave comment Submit Rating | ħ                                                          |                 |                                      |                 |                                                  |         |      |  |  |  |
| KARURA WARD                                                                                                    | amogo Ruat                                                 | K               | ambu<br>con<br>rays Junction Marurui | Kahawa West     |                                                  |         |      |  |  |  |

# 3.3 Providing Feedback on A Community Health Unit

CHUs can also be rated by clicking the rate chul button.

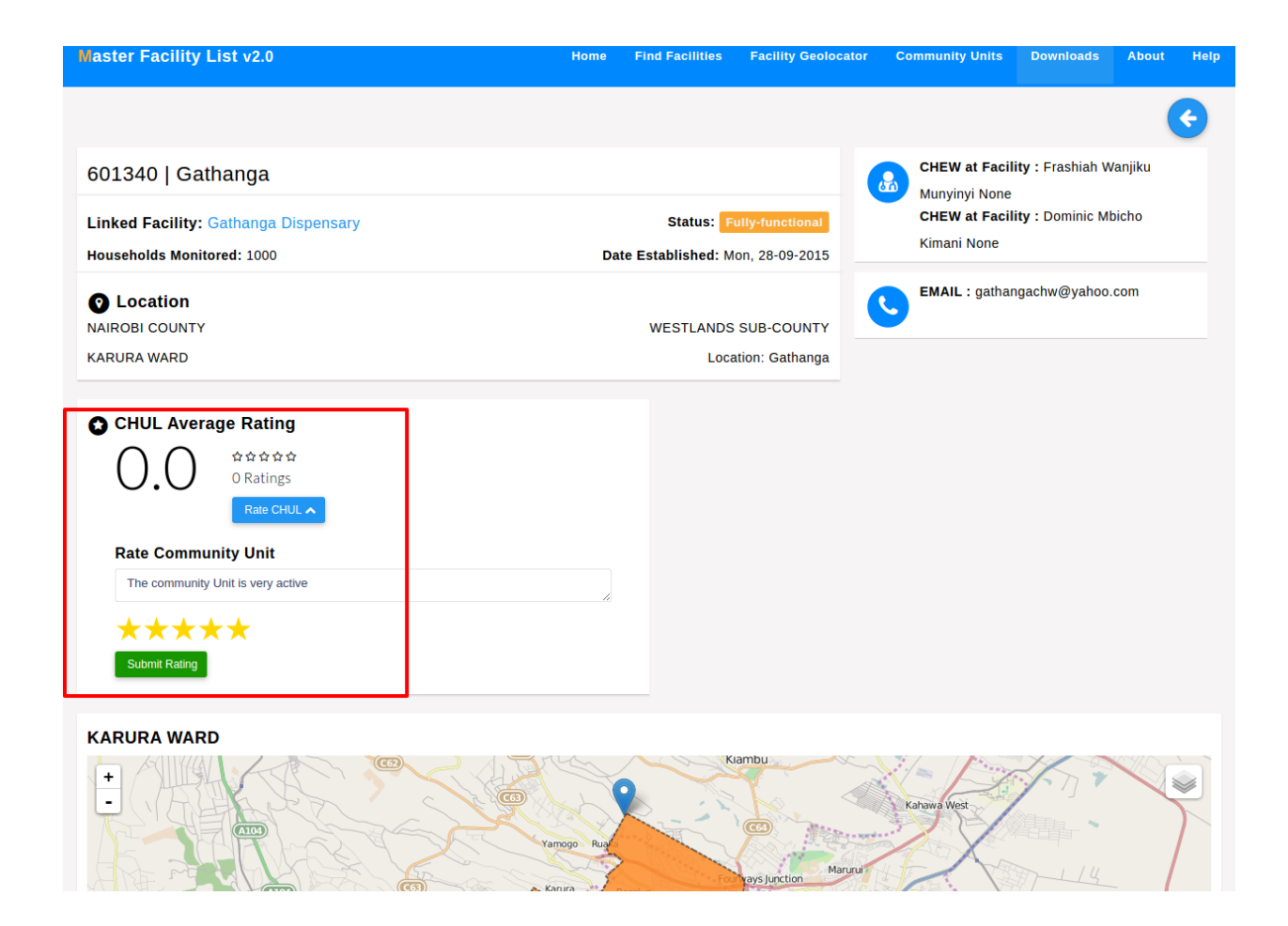

# Downloads

The downloads section offers documents and other material related to the MFL e.g. the MFL Implementation guide.

| Master Facility List v2.0 |    | Home                                                      | Find Facilities | Facility Geolocator | Community Units | Downloads | About   | Help |  |
|---------------------------|----|-----------------------------------------------------------|-----------------|---------------------|-----------------|-----------|---------|------|--|
| 📥 Downloa                 | ds |                                                           |                 |                     |                 |           |         |      |  |
|                           | 2  | Another Test Document<br>This is for testing purpose only |                 |                     |                 |           | ownload |      |  |
|                           |    | Test Document<br>Just for testing                         |                 |                     |                 | Do        | ownload |      |  |
|                           |    | Testing<br>Test document                                  |                 |                     |                 | Do        | ownload |      |  |
|                           |    |                                                           |                 |                     |                 |           |         |      |  |
|                           |    |                                                           |                 |                     |                 |           |         |      |  |
|                           |    |                                                           |                 |                     |                 |           |         |      |  |
|                           |    |                                                           |                 |                     |                 |           |         |      |  |
|                           |    |                                                           |                 |                     |                 |           |         |      |  |
|                           |    |                                                           |                 |                     |                 |           |         |      |  |
|                           |    |                                                           |                 |                     |                 |           |         |      |  |
|                           |    |                                                           |                 |                     |                 |           |         |      |  |